# ミータスの使用方法

2021/12/14 版

# ミータスのログイン画面へ移動

飯田高校同窓会のホームページを開きます
 https://iikou-d.jp/

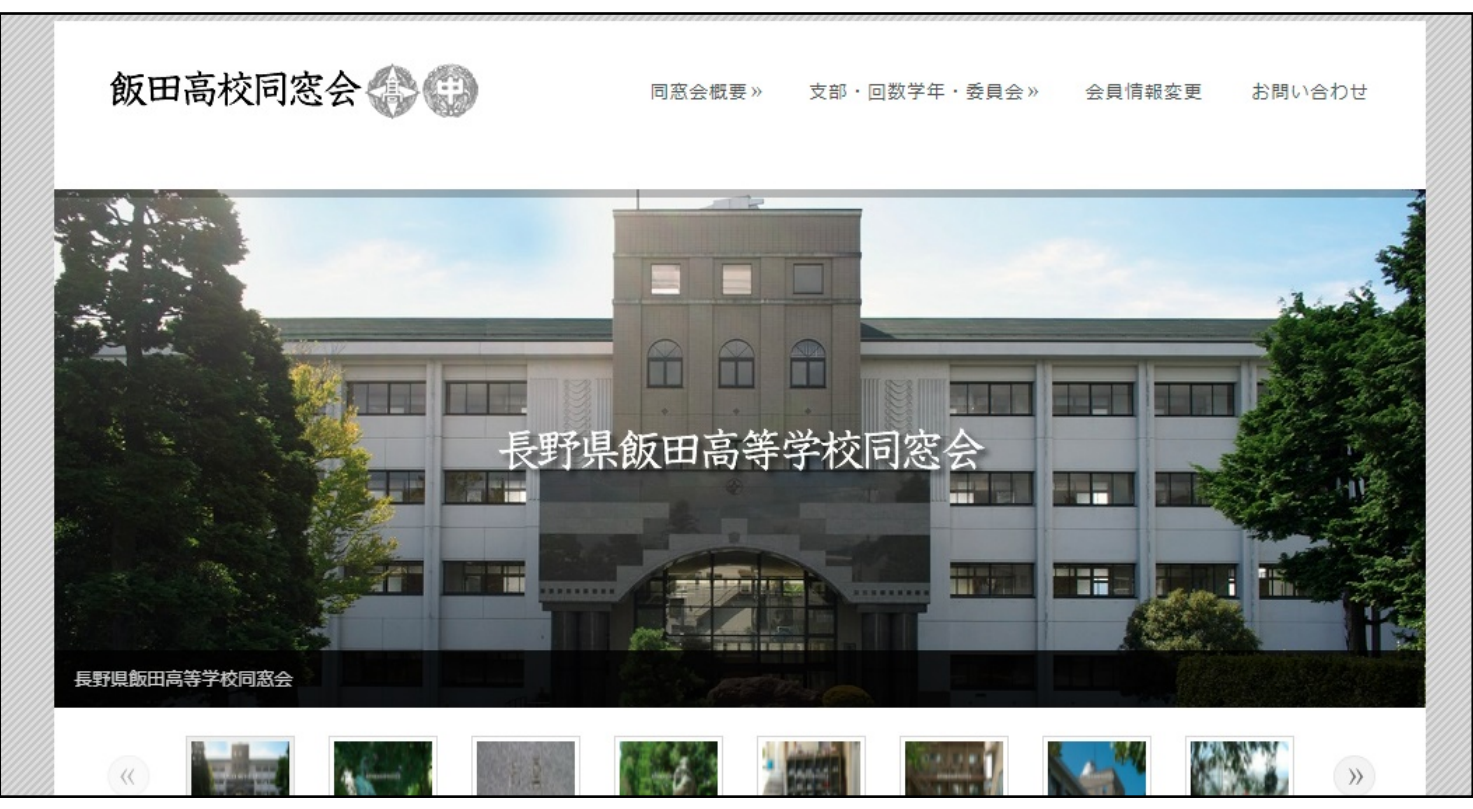

### ミータスのログイン画面へ移動

#### ・会員サービス専用サイトをクリックします

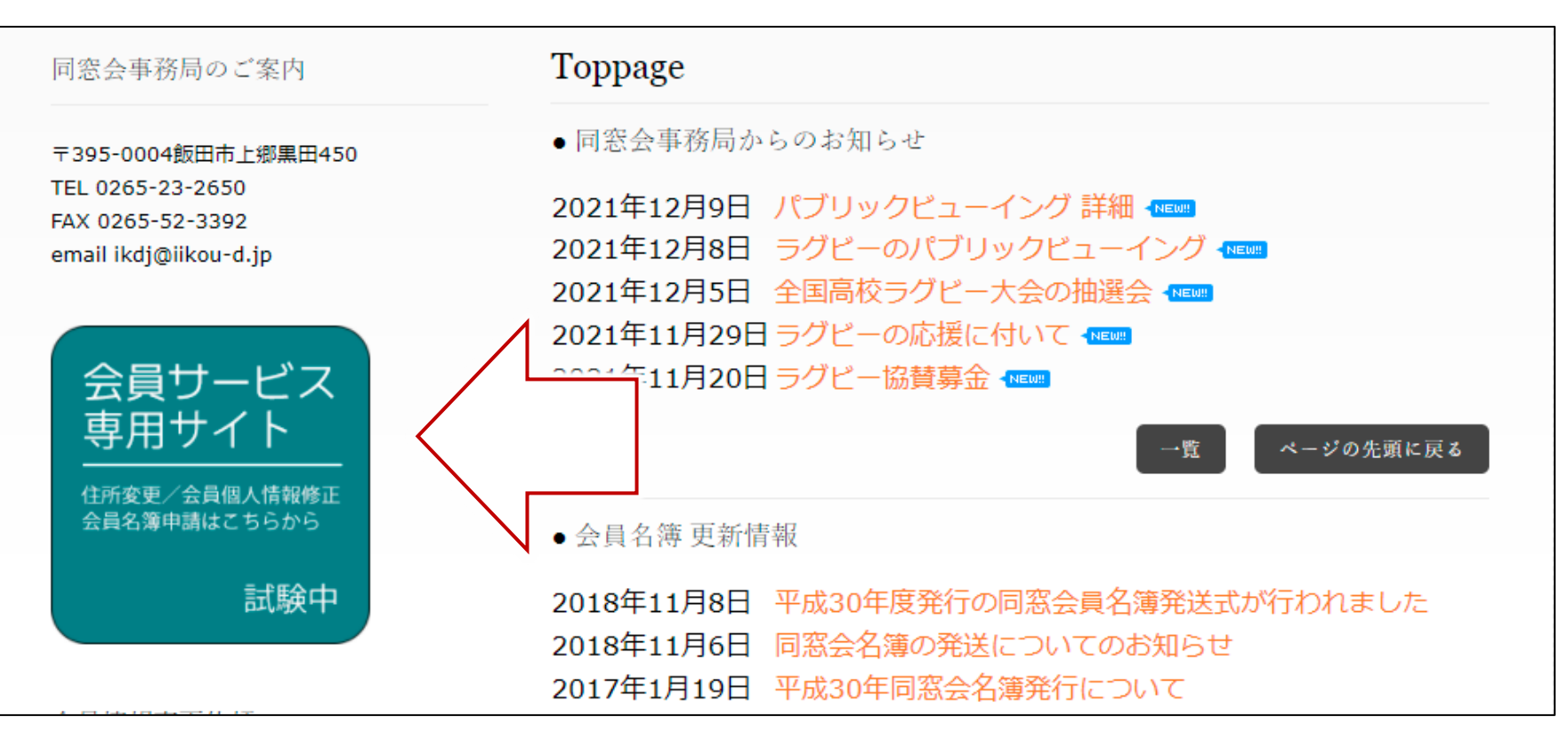

ミータスのログイン画面へ移動

・ミータス(外部サイト)をクリックします

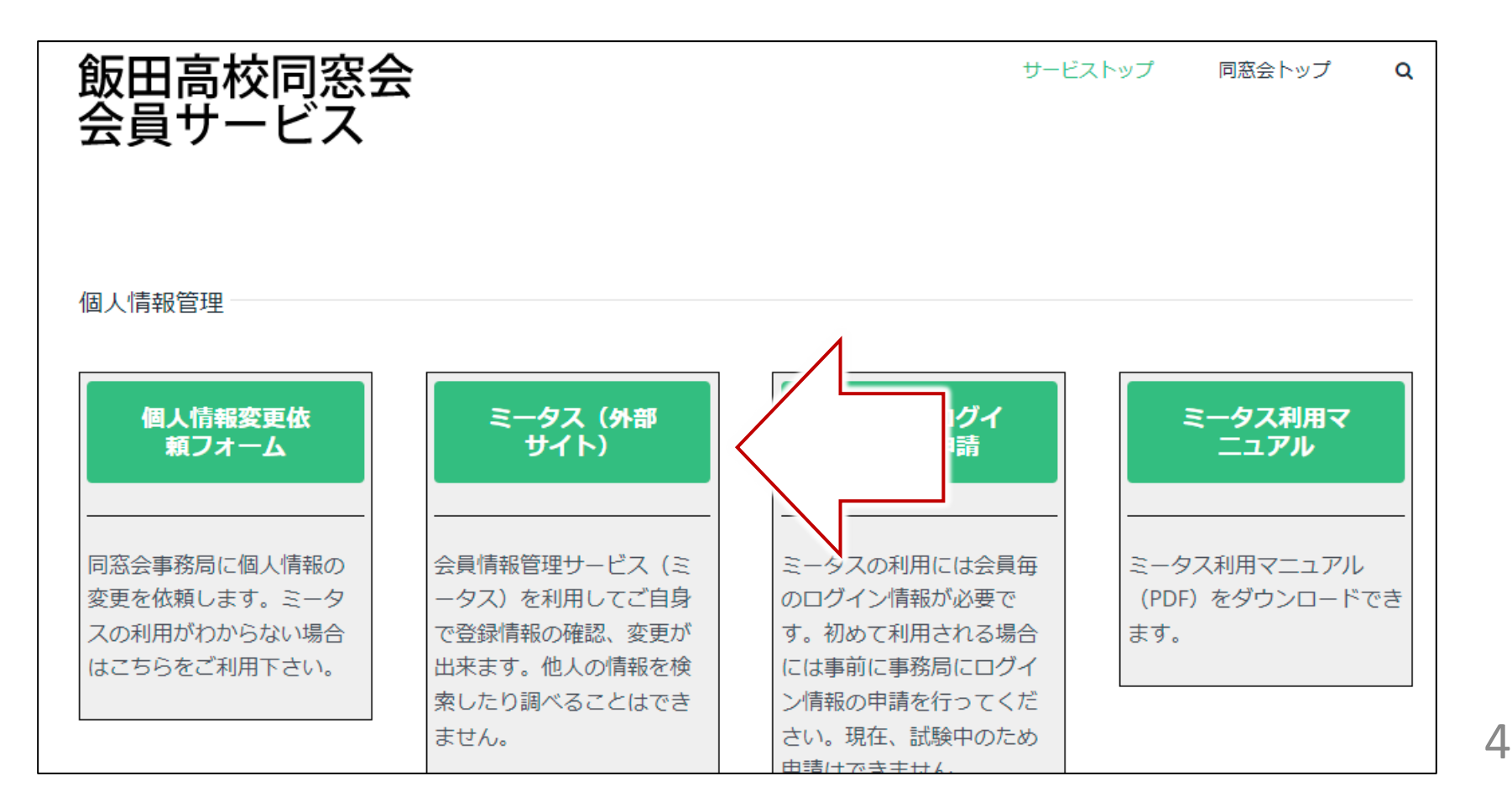

### ミータスのログイン画面へ移動

・ミータスのログインへ移動します

https://miitus.jp/t/iikou-d/

|                                                      | 団体概要 | お問合せ |
|------------------------------------------------------|------|------|
| ログインはこちら                                             |      |      |
| ログインIDとパスワードを入力して「ログイン」を押してください。<br>マイページをご利用いただけます。 |      |      |
| メールアドレス Eメールアドレス                                     |      |      |
| パスワード パスワード                                          |      |      |
| ⇒)ログイン                                               |      |      |
| → <u>パスワードを忘れた方はこちら</u>                              |      |      |

## メールアドレス、パスワードを入力

- 同窓会事務局から指定されたメールアドレス (\*\*\*\*\*\*@iikou-d.jp)とパスワードを入力し、 ログインをクリックします
  - 初めてミータスを使用する場合、事前に同窓会事務局に 申請してください (→ <u>p.16</u>)

| ログインはこちら                                             |
|------------------------------------------------------|
| ログインIDとパスワードを入力して「ログイン」を押してください。<br>マイページをご利用いただけます。 |
|                                                      |
|                                                      |
|                                                      |
| ■ ログイン                                               |
| ■ パスワードを忘れた方はこちら                                     |
|                                                      |

ミータスにログインします

#### ・ミータスの最初のページです

| <b>M</b>  | お知らせ スケジュール フォトギャラリー ファイル フ        | マンケート 団体概要 マイページ |
|-----------|------------------------------------|------------------|
|           | <b>お知らせ</b> ―― ― <sub>覧を見る</sub> > | 近<br>さん          |
| 2020年1月7日 | 会員専用告知                             | ログアウト            |
| 2020年1月7日 | 飯田高校同窓会のページへようこそ                   |                  |

マイページに移動します

#### ・右上のマイページをクリックします

| <b>M</b>  | お知らせ スケジュール フォトギャラリー ファイル ア | シケート と 世要 マイページ |
|-----------|-----------------------------|-----------------|
|           | お知らせ — _ 覧を見る > INFORMATION | 近<br>さん         |
| 2020年1月7日 | 会員専用告知                      | ログアウト           |
| 2020年1月7日 | 飯田高校同窓会のページへようこそ            |                 |

マイページへ移動します

#### • 名前や住所が表示されています

|     | お知らせ スケジュ      | ール フォ | トギャラリー | ファイル  | アンケート | 団体概要 | マイページ |
|-----|----------------|-------|--------|-------|-------|------|-------|
|     |                |       |        |       |       |      |       |
|     | _              |       | ~      |       |       |      |       |
|     | — <b>x</b>     |       |        |       |       |      |       |
|     |                |       |        |       |       |      |       |
|     |                |       |        |       |       |      | _     |
| 長野県 | 飯田高校同窓会 WEB会員証 |       |        |       |       |      | -     |
|     |                |       | 会員番号   | iik   |       |      |       |
|     | MEMBER'S CARD  |       | 氏名     | 近     |       |      |       |
|     |                |       | 生年月日   |       |       |      |       |
|     |                |       | At The | = 200 |       |      |       |

9

### 会員情報の変更

#### ・下にスクロールし、会員情報変更をクリックします

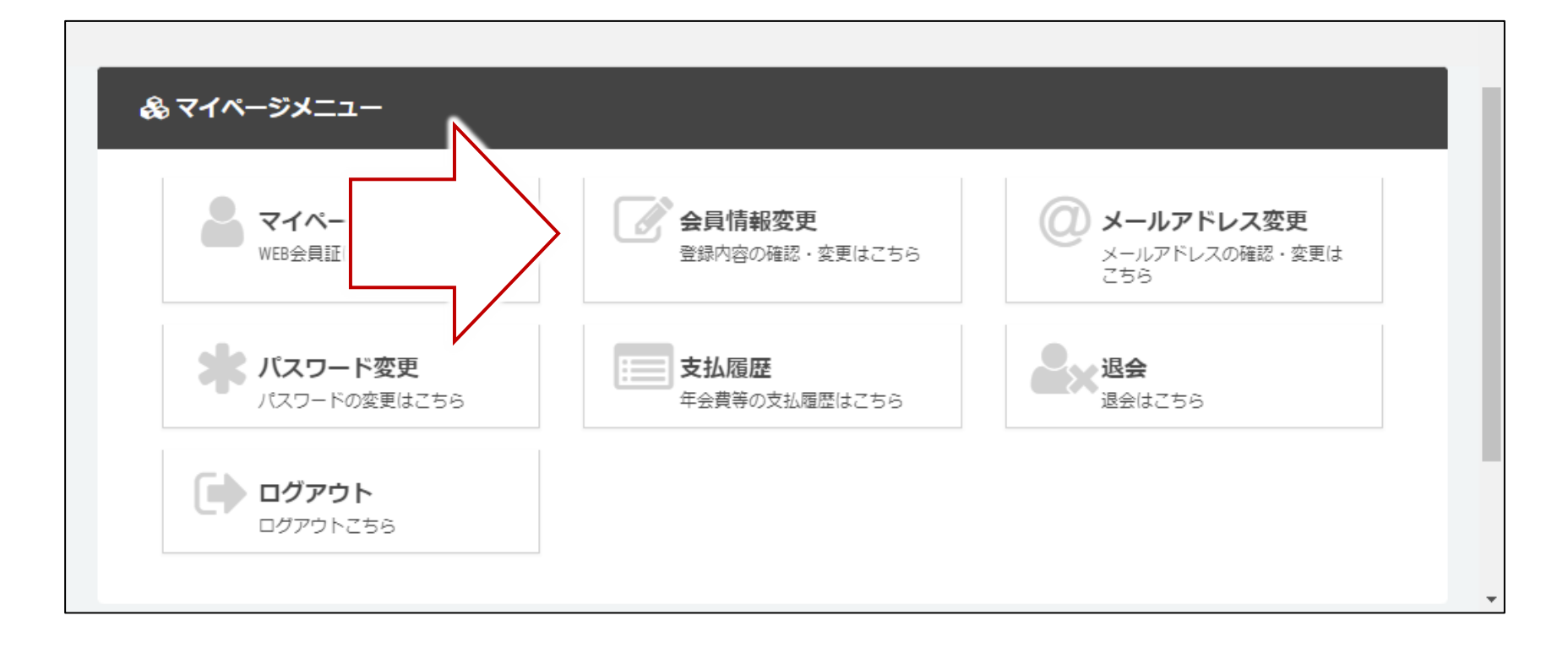

### 会員情報を入力

・変更したい会員情報を変更します

| 会員情報変更 |    |               |        |
|--------|----|---------------|--------|
| 氏名     | 必須 | <b>姓</b><br>近 | 名      |
| フリガナ   |    | 姓 (カナ)        | 名 (カナ) |
| 郵便番号   |    | 399 -         |        |
| 都道府県   |    | 長野県           | ~      |

### 会員情報の変更を終える

#### 入力が終わったら、下にスクロールし、修正登録を クリックします

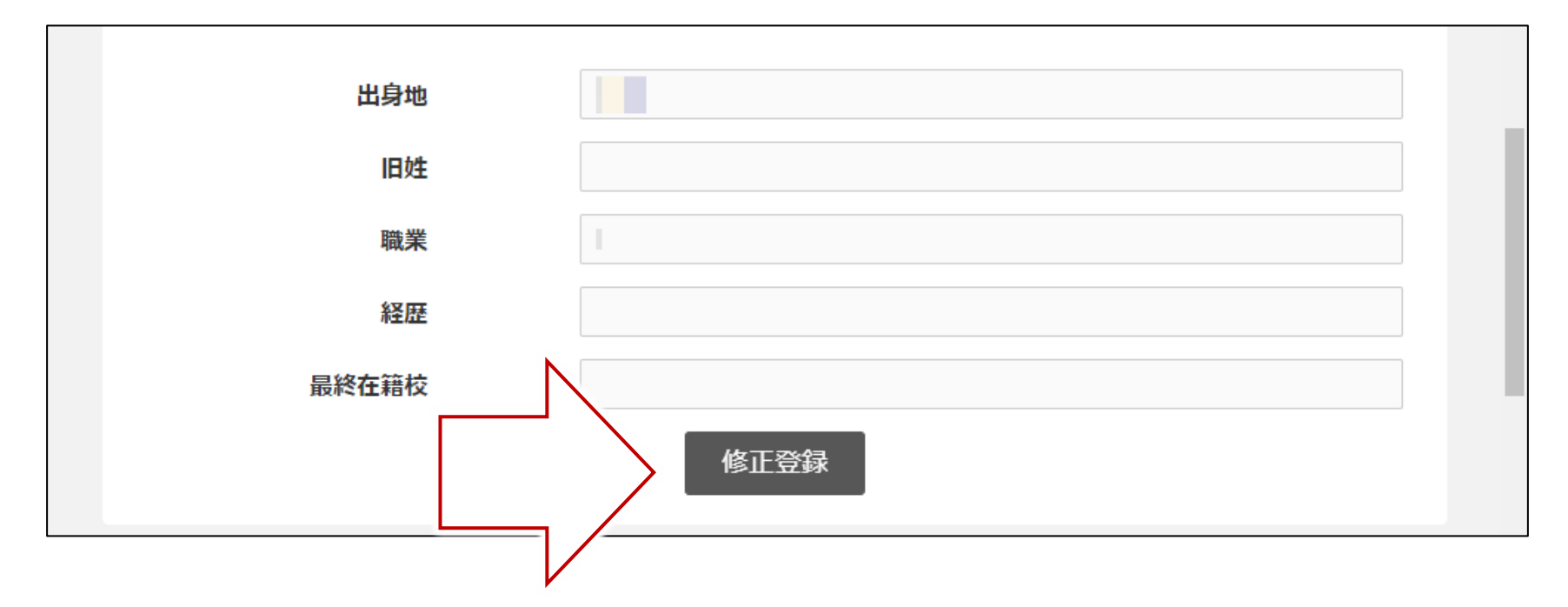

マイページに戻る

# 「修正しました」と表示されるので、右上のマイページをクリックします

| お知らせ                 | スケジュール フォトギャラリー ファイル アンケート 一次標準 マイページ |
|----------------------|---------------------------------------|
|                      | マイページ<br>MY PAGE                      |
| 修正完了                 |                                       |
| 修正しました。マイページからご確認下さい | v)°                                   |

### ログアウト

- ・下にスクロールし、ログアウトをクリックします
- ・これで会員情報の登録変更は終了です

| & マイページメニュー              |                              |                                      |
|--------------------------|------------------------------|--------------------------------------|
| マイページトップ<br>WEB会員証はこちら   | 会員情報変更<br>登録内容の確認・変更はこちら     | ② メールアドレス変更<br>メールアドレスの確認・変更は<br>こちら |
| パスワード変更<br>パスワードの変更はこちら  | <b>支払履歴</b><br>年会費等の支払履歴はこちら | <b>退会</b><br>退会はこちら                  |
| <b>ログアウト</b><br>ログアウトごちら |                              |                                      |

#### 注意事項

- 赤枠の機能は利用しないので、支払履歴、退会は クリックしないでください
- ・ 青枠のところでメールアドレス、パスワードの変更は可能ですが、変更後は自己管理となります
  - 変更後は同窓会事務局ではお答えできなくなります

| & マイページメニュー                   |                              |                                      |
|-------------------------------|------------------------------|--------------------------------------|
| <b>マイページトップ</b><br>WEB会員証はこちら | 会員情報変更<br>登録内容の確認・変更はこちら     | ② メールアドレス変更<br>メールアドレスの確認・変更は<br>こちら |
| *** パスワード変更<br>パスワードの変更はごちら   | <b>支払履歴</b><br>年会費等の支払履歴はこちら | 退会はこちら                               |
|                               |                              |                                      |

15

#### ミータスのメールアドレス・パス ワードの申請

ミータスログイン情報申請をクリックし、必要事項
 を入力してください

| 飯田高校同窓会<br>会員サービス                                            |                                                                              | <del>ש</del> –                                                              | ビストップ               | 同窓会トップ                 | Q       |
|--------------------------------------------------------------|------------------------------------------------------------------------------|-----------------------------------------------------------------------------|---------------------|------------------------|---------|
| 個人情報管理                                                       |                                                                              |                                                                             | 4                   |                        |         |
| 個人情報変更依<br>頼フォーム                                             | ミータス(外部<br>サイト)                                                              | ミータスログイ<br>ン情報申請                                                            |                     | ス利用マ<br>ュアル            |         |
| 同窓会事務局に個人情報の<br>変更を依頼します。ミータ<br>スの利用がわからない場合<br>はこちらをご利用下さい。 | 会員情報管理サービス(ミ<br>ータス)を利用してご自身<br>で登録情報の確認、変更が<br>出来ます。他人の情報を検<br>索したり調べることはでき | ミータスの利用には会員毎<br>のログイン情報が必要で<br>す。初めて利用される場合<br>には事前に事務局にログイ<br>ン情報の申請を行ってくだ | ミータ<br>(PDF)<br>ます。 | ス利用マニュアル<br>) をダウンロードで | ~=<br>* |
|                                                              | ません。                                                                         | さい。現在、試験中のため                                                                |                     |                        |         |

16